www.ecuadorencifras.gob.ec

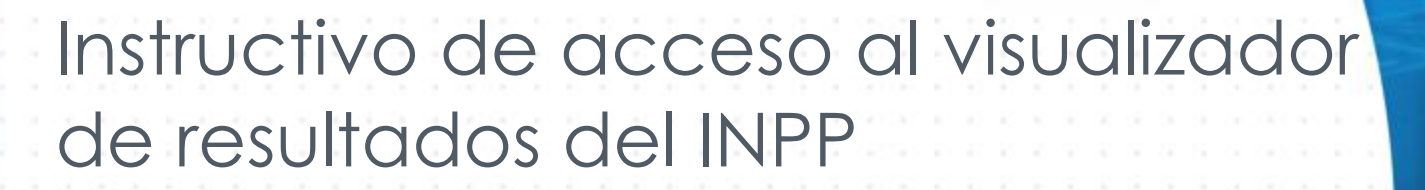

 Índice Nacional de Precios Productor (INPP)
 Junio - 2025
 Buenas cifras, mejores vidas

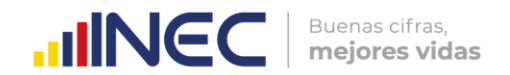

### Nombre de la operación estadística

Índice Nacional de Precios Productor (INPP)

### Temática

Estadísticas Económicas

Instructivo de acceso al visualizador de resultados del Índice Nacional de Precios Productor (INPP).

Dirección/Departamento:

Dirección de Estadísticas Económicas (DECON)

Unidad:

Gestión de Indicadores Económicos (GIE)

### Elaborado por:

Dario Vargas - Miembro de equipo CAB-SIPP

### Revisado por:

Dayra Saraguro - Responsable del CAB-SIPP Milene Jara – Responsable del INPP Yadira Orejuela - Responsable de Gestión de Indicadores Económicos

### Aprobado por:

Diana Barco - Directora de Estadísticas Económicas

Junio 2025 Versión 1.0

> Contacto: inec@inec.gob.ec (593-2) 2232303 - 2232012 - 2232151

**Citar como:** INEC (2025). Instructivo de acceso al visualizador de resultados del Índice Nacional de Precios Productor (INPP). Instituto Nacional de Estadística y Censos, Quito - Ecuador.

# Información del documento

| Resumen.  | Este documento es una herramienta que sirve como guía para para |
|-----------|-----------------------------------------------------------------|
| Resonnen. | Productor (INPP).                                               |

# Control e historial de cambios

| Versión | Descripción del cambio / Autor(a) | Fecha de<br>actualización |
|---------|-----------------------------------|---------------------------|
|         | Operación continua INPP           |                           |
| 1.0     | Versión original / Dario Vargas   | 13/Junio/2025             |

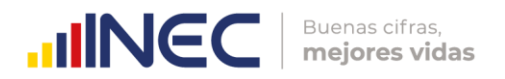

# Introducción

El Instituto Nacional de Estadística y Censos (INEC) genera mensualmente información de resultados de las operaciones estadísticas, entre ellas la información de los indicadores económicos, dicha información debe estar disponible para los usuarios en todos los medios de difusión que tiene la institución, para garantizar el acceso libre y equitativo de los usuarios.

Este instructivo ha sido elaborado para orientar a los usuarios del Índice Nacional de Precios Productor (INPP) en el acceso y uso de los datos publicados en el visualizador de resultados de la operación estadística.

# 1 Objetivo general

Proporcionar una guía clara y concisa para orientar a los usuarios del Índice Nacional de Precios Productor (INPP) en el acceso y uso de los datos publicados en el visualizador de resultados de la operación estadística.

# 2 Instrucciones

El visualizador de resultados presenta de manera dinámica e interactiva los resultados de la operación estadística INPP.

### 2.1 Formas de acceso al visualizador

Para acceder al visualizador de resultados del INPP se deben seguir los siguientes pasos:

a) Ingresar a la dirección web del INEC: <u>https://www.ecuadorencifras.gob.ec</u> y dar clic en el ícono "Estadísticas".

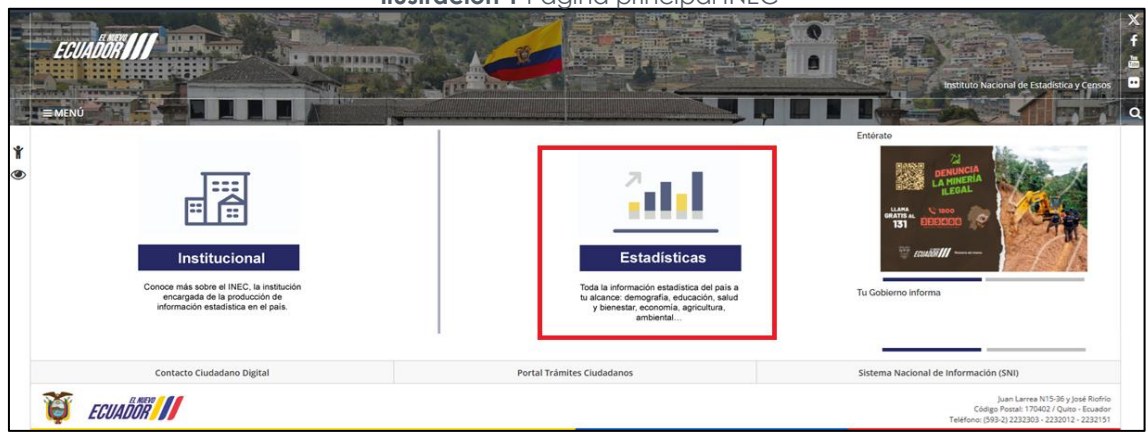

Ilustración 1 Página principal INEC

b) Será re direccionado a la siguiente página: https://www.ecuadorencifras.gob.ec/estadisticas/

Fuente: Sitio web del INEC

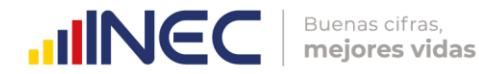

# www.ecuadorencifras.gob.ec

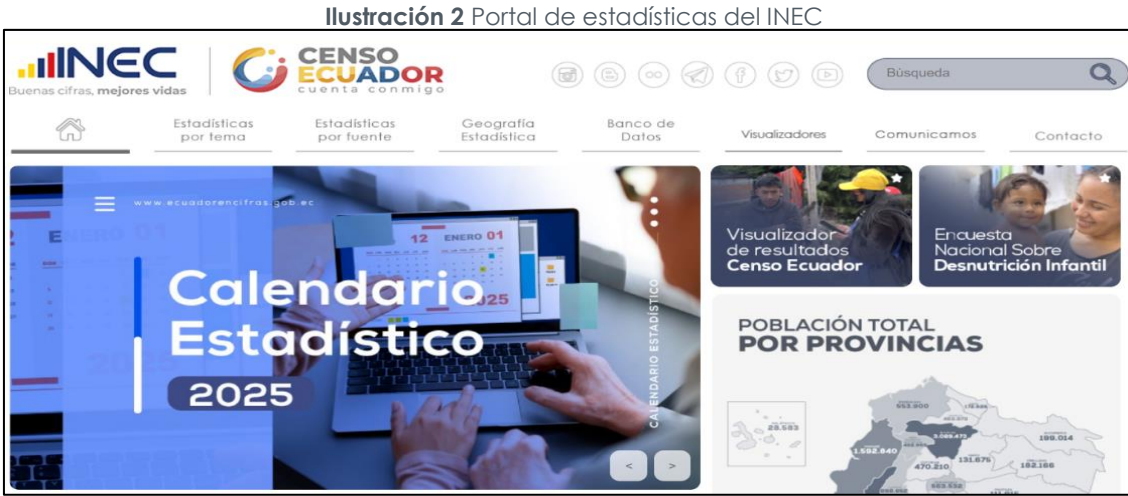

Fuente: Sitio web del INEC

Desde esta página existen diferentes maneras para acceder al visualizador:

### • Desde el menú estadísticas por tema

Ubicar el cursor sobre la pestaña "Estadísticas por tema" y hacer clic en la opción "Precios" de la columna de "Estadísticas Económicas".

|                                                                                                    | CENSO<br>ECUADO<br>cuenta conmi | R                                                                                                    | 600                                                                                       | († 6) (þ                                                                       | Búsqueda                                                                                                    | (                 |
|----------------------------------------------------------------------------------------------------|---------------------------------|----------------------------------------------------------------------------------------------------|-------------------------------------------------------------------------------------------|--------------------------------------------------------------------------------|----------------------------------------------------------------------------------------------------|-------------------|
| Estadisticas<br>por tema                                                                                                    | Estadísticas<br>por fuente      | Geografia<br>Estadística                                                                                                    | Banco de<br>Datos                                                                         | Visualizadores                                                                 | Comunicamos                                                                                                    | Contacto          |
| Estadísticas Sociodemográficas y So                                                                                                    | ociales                         | ∠ Estadísticas                                                                                                    | Económicas                                                                                | 0                                                                              | Ambiente y otras Estadis                                                                                                    | sticas            |
| Encuesta Nacional sobre Desnutrici     Población y migración     Pobreza     Trabajo     Educación     Vacunación COVID-19     Salud     Ingresos y consumo     Pratección Social     Asentamientos humanos y vivienda     Justicia y crimen     Condiciones de vida y problemas so     Uso del tiempo | ciales                          | Estadísticas macroece     Cuentas económicas     Estadísticas de las em     Estadísticas sectoriale     Finanzas públicas, fisc sector público     Comercio internacione     Precios     Ciencia tecnología e in | onómicas<br>ipresas<br>is<br>ales y estadísticas del<br>al y balanza de pogos<br>novoción | - Ambier<br>- Género<br>- Tecnok<br>Comur<br>- Evento<br>- Anuari<br>- Calidor | nte<br>o y grupos especiales de<br>ogias de la Información y<br>nicación (TIC's)<br>is extremos y desastres<br>os estadísticos<br>d de los Servicios Público | la población<br>s |

Ilustración 3 Página web institucional – acceso "Estadísticas por tema"

Fuente: Sitio web del INEC

Será re direccionado a la siguiente ventana, en la cual seleccionará la opción Índice Nacional de Precios Productor.

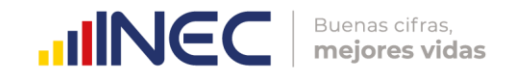

### Ilustración 4 Estadísticas de precios

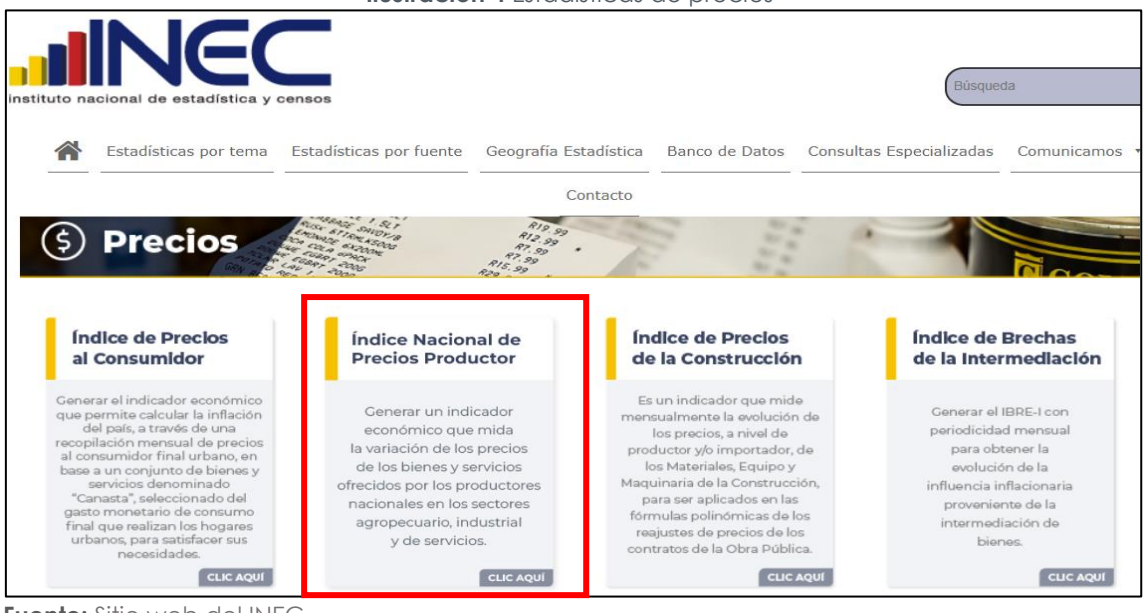

Fuente: Sitio web del INEC

Esto lo llevará al micrositio del INPP en el link: <u>https://www.ecuadorencifras.gob.ec/indice-nacional-de-precios-productor-inpp/</u>. En esta página presionar el enlace al visualizador ubicado en el banner.

Ilustración 5 Micrositio del INPP

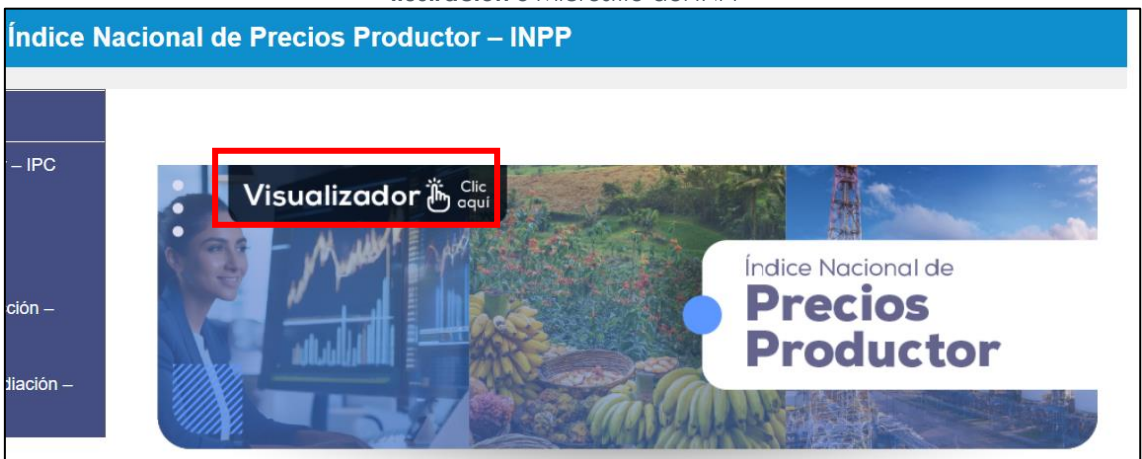

Fuente: Sitio web del INEC

### • Desde el menú estadística por fuente

Ubicar el cursor sobre la pestaña "Estadísticas por fuente" y hacer clic en "Índice Nacional de Precios Productor" de la columna "Encuestas" en el apartado de "Empresas y establecimientos económicos".

•

•

. . .

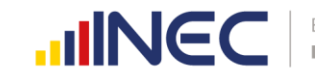

| mige (I                                                                                                    |                                                                                                    |                                                                                                    | Búsqueda                                                                                                    | C                                                                                                    |
|----------------------------------------------------------------------------------------------------|----------------------------------------------------------------------------------------------------|----------------------------------------------------------------------------------------------------|----------------------------------------------------------------------------------------------------|----------------------------------------------------------------------------------------------------|
| Geografia<br>Estadística                                                                                                    | Banco de<br>Datos                                                                                                    | Visualizadores                                                                                                    | Comunicamos                                                                                                    | Contacto                                                                                                    |
|                                                                                                    | nsos                                                                                                    |                                                                                                    | Registros Administrativ                                                                                                    | 05                                                                                                    |
| Censos de Población     Censo Nacional Econo     Censo Nacional Agrop     Censo de Información     GAD Provinciene     Cuento Satélite de Ec     Cuento Satélite de Ec     Cuento Satélite del Tr     Indice de Brechas de | v Wivenda<br>mico<br>ecuario<br>Ambiental Economica en<br>a <b>de Sintesis</b><br>ucación antes<br>lud<br>abajo no Remunerado<br>a Intermediación                                                                                                    | <ul> <li>Entrada</li> <li>Matrima</li> <li>Nocidos</li> <li>Defunci</li> <li>Recurso</li> <li>Canagistra</li> <li>Registra</li> <li>Transpo</li> <li>Estadist</li> <li>Economik</li> <li>Registra</li> <li>Registra</li> <li>Ecuador</li> </ul>                                                                                                    | os y Solidos Internacionale<br>onias y Divarcios<br>u vivos y Defunciones Feto<br>anes Generales<br>os y Actividades de Salud<br>y Egresos Haspitalanos<br>o Estadistico de Empreso<br>e Actividad Registrada<br>urte<br>toa de Informacion Ambie<br>o en GAD Municipales<br>o de Empleo en la Segurid<br>o Estadistico Bose de Pab<br>- REBPE como | rs<br>res<br>rrtal<br>lad Social<br>ladion del                                                                                                    |
|                                                                                                    | Censos de Poblacion V     Censos de Poblacion V     Censo Nacional Econal     Censo Nacional Agrop     Censo Nacional Agrop     Censo de Información     GAD Provincieles     Cuento Satelite de Ed     Cuento Satelite de Ed     Cuento Satelite de Tr     Indice de Brechas de I | Censos     Censos de Pobloción y Vivienda     Censos de Pobloción y Vivienda     Censos Nacional Economico     Censo Nacional Agropecuano     Censo Nacional Agropecuano     Censo de Información Ambiental Economica en GAD Provinciales     Cuento Satelite de Educación     Cuento Satelite de Salud     Cuento Satelite de Salud     Cuento Satelite de Intermediación     Indice de Brechos de la Intermediación | Ceografía<br>Estadistica       Banco de<br>Datos       Vsualizadores            Censos           Censos           Estadistica           Banco de<br>Datos           Vsualizadores             Censos           Estadistica           Banco de<br>Datos           Sensos                 Censos                                                      | Censor       Entradis lica       Banco de Datos       Vaualizadores       Comunicamos <ul> <li>Censos</li> <li>Censos</li> <li>Censos de Población y Vivenda</li> <li>Censo Nacional Agropecuana</li> <li>Censo Nacional Agropecuana</li> <li>Censo Nacional Agropecuana</li> <li>Censo de Informacion Ambientol Economica en GAD Provinciales</li> <li>Cuento Satelite de Educación</li> <li>Cuento Satelite de Educación</li> <li>Cuento Satelite de Educación</li> <li>Cuento Satelite de Intermediación</li> <li>Indice de Actividad Registrada</li> <li>Transporte</li> <li>Estadates de la Intermediación</li> <li>Registro Estadístico Boso de Pade Ecuador - REBPE</li> <li>Registro Estadístico Boso de Pade Ecuador - REBPE</li> <li>Registro Estadístico Boso de Pade</li> </ul> |

Fuente: Sitio web del INEC

Esto lo llevará al micrositio del INPP, en donde podrá seleccionar el enlace al visualizador igual a lo indicado en la llustración 5.

### • Desde el menú visualizadores

Desde la página <u>https://www.ecuadorencifras.gob.ec/estadisticas/</u>, dar clic en la opción "Visualizadores INEC".

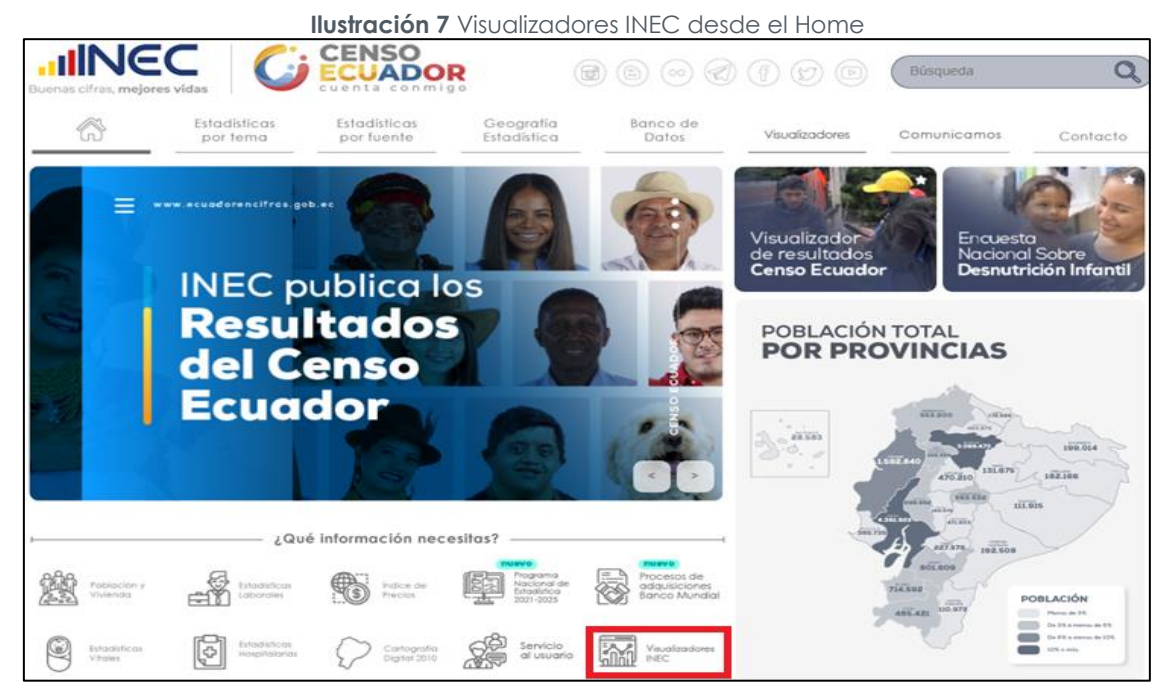

Fuente: Sitio web del INEC

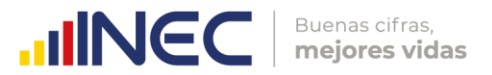

A continuación, se presenta otra forma para acceder es dando clic en el menú "Visualizadores" y en la opción "Visualizadores INEC".

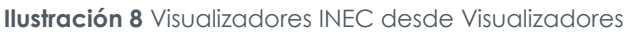

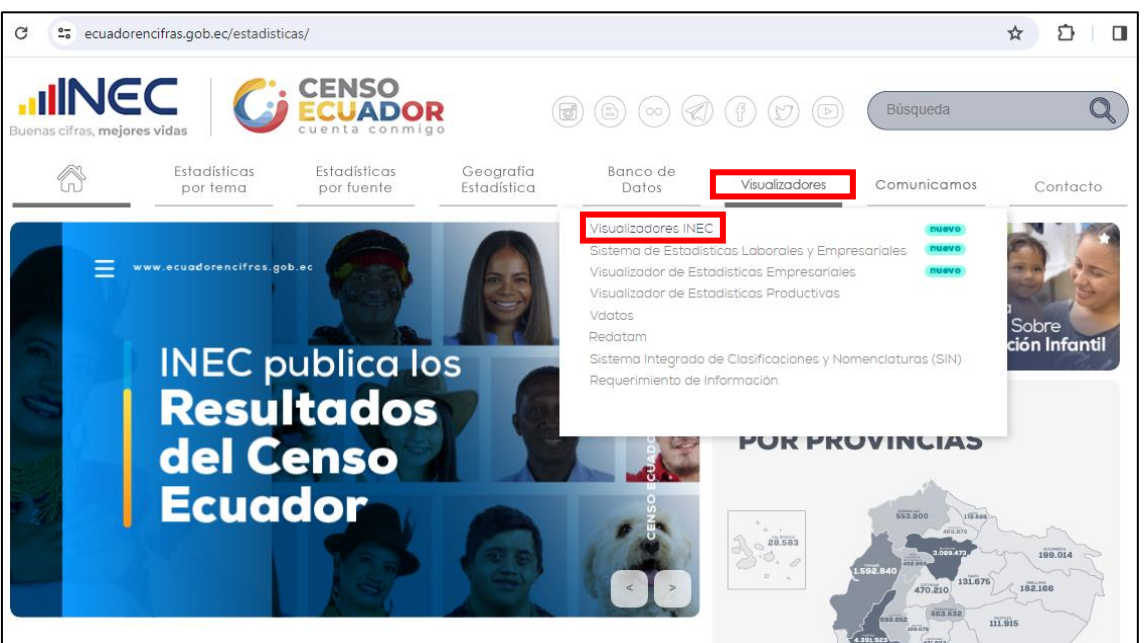

Fuente: Sitio web del INEC

Seguidamente, ubicarse sobre la opción "Ver todos" y hacer clic en "Índice Nacional de Precios Productor"

| llustración | 9 | Visualizadores | INEC |
|-------------|---|----------------|------|
|             |   |                |      |

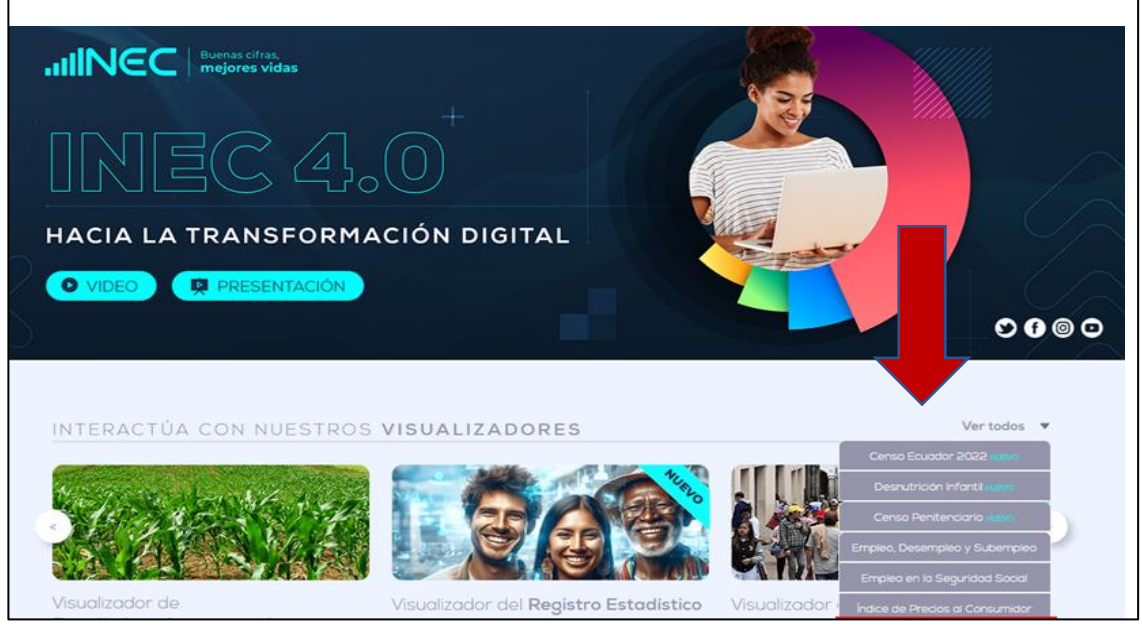

Fuente: Sitio web del INEC

### ✓ Visualizador INPP

De cualquiera de las formas descritas anteriormente, será direccionado al visualizador del INPP.

• •

8

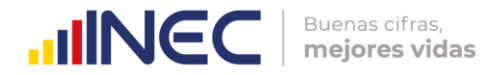

Ilustración 10 Visualizador del INPP

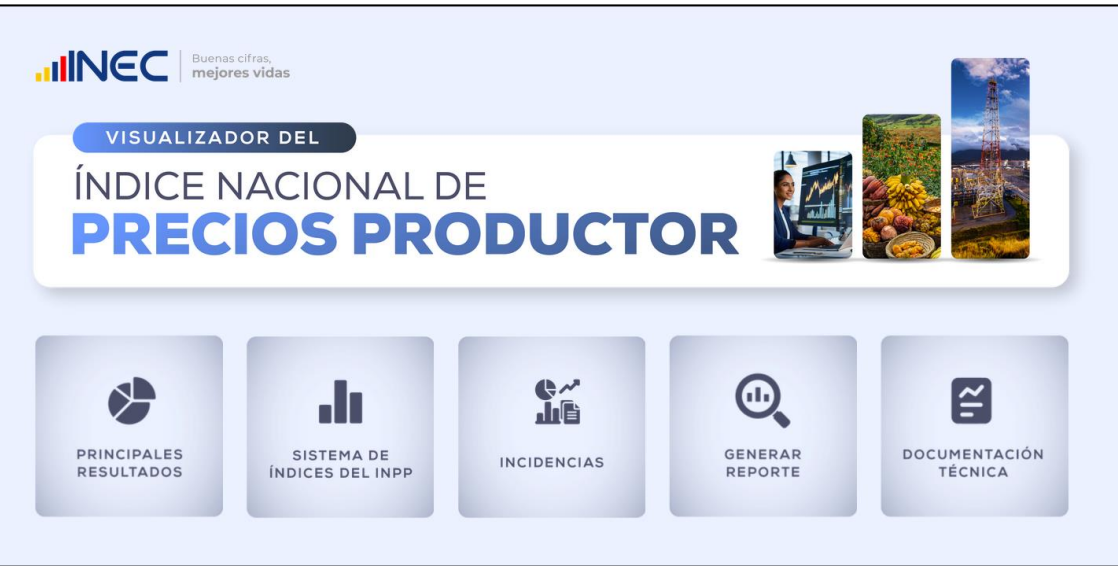

Fuente: Sitio web del INEC

### 2.2 Estructura del visualizador

El visualizador presenta cinco módulos que se agrupan de la siguiente manera:

### Módulos para la exposición de resultados

- ✓ Principales resultados
- ✓ Sistema de índices del INPP
- ✓ Incidencias

### Módulo para descarga de datos

✓ Generar reporte

### Módulo para la revisión de anexos y referencias

✓ Documentación técnica

Del mismo modo, en cada página del visualizador, en la parte superior se identifica los módulos mencionados, como se muestra a continuación.

|  | llustración | 11 | Estructura | visualizador | del INPF |
|--|-------------|----|------------|--------------|----------|
|--|-------------|----|------------|--------------|----------|

| Reining Buenas cifras, mejores vidas Principales resultados | Sistema de<br>Indices del INPP | 👫 Incidencias | Generar<br>Reporte | Documentación<br>técnica | ŧ |
|-------------------------------------------------------------|--------------------------------|---------------|--------------------|--------------------------|---|
|-------------------------------------------------------------|--------------------------------|---------------|--------------------|--------------------------|---|

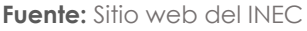

Cabe mencionar que, para solventar cualquier duda sobre la terminología encontrada en el visualizador, se puede acceder al apartado de "Preguntas frecuentes" en el módulo "Documentación Técnica".

Adicionalmente, en la parte lateral izquierda se presentan una serie de filtros para la búsqueda y revisión de resultados publicados.

• •

•

9

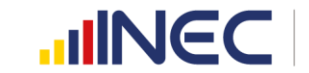

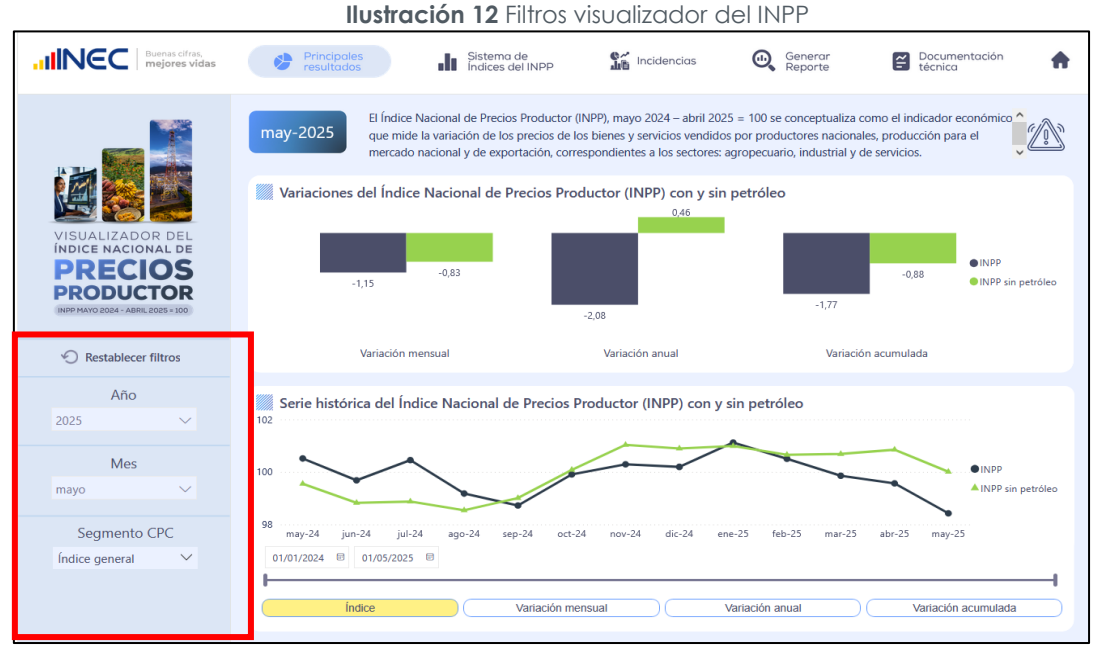

Fuente: Sitio web del INEC

A continuación, se explica la información disponible en cada uno de los módulos del visualizador.

### Principales resultados

Este módulo brinda un resumen general de los resultados del periodo.

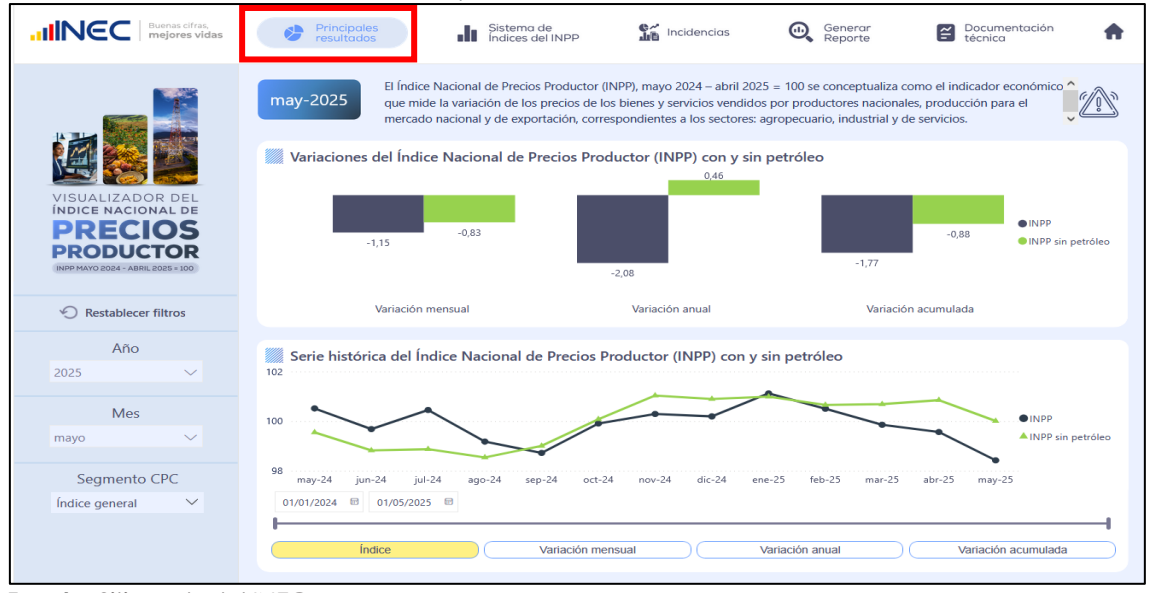

Ilustración 13 Principales resultados – Visualizador del INPP

Fuente: Sitio web del INEC

En el gráfico de barras se presentan las tres variaciones calculadas del INPP: variación mensual, variación anual y variación acumulada de acuerdo con el mes de selección. En la parte inferior se visualiza una serie de tiempo, la cual contiene información la serie histórica del índice general INPP y del INPP sin petróleo.

Los filtros con los que se puede interactuar en este módulo son: Año, Mes y Segmento CPC (bloque extremo izquierdo). La información cargada de manera predeterminada son los resultados del índice a nivel general; sin embargo, se puede

interactuar con el filtro "Segmento CPC" por secciones, divisiones, grupos, clases, subclases y productos de la CPC Ver. 2.1 y se actualizará los resultados de acuerdo a la opción seleccionada.

# ✓ Sistema de Índices del INPP

En este módulo se pueden observar los distintos indicadores (índices y variaciones) del sistema de índices del INPP conformado por: INPP de Consumo Final (INPP-CF), INPP de Consumo Intermedio (INPP-CI), INPP de Mercado Interno (INPP-MI) e INPP de Exportación (IPX).

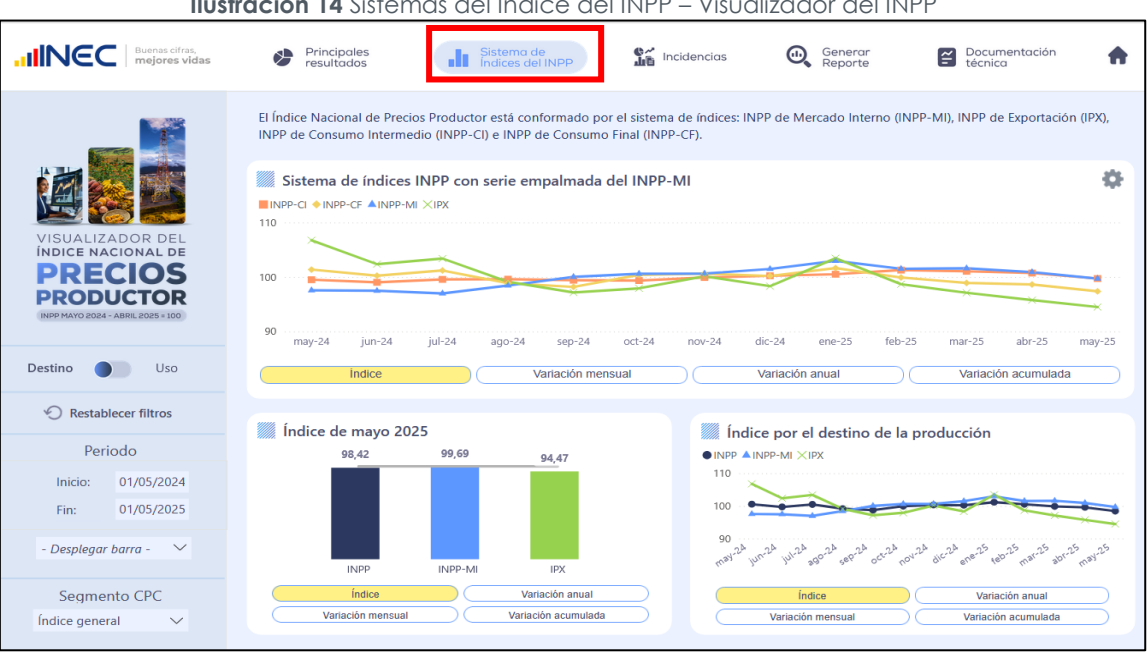

Ilustración 14 Sistemas del Índice del INPP – Visualizador del INPP

Fuente: Sitio web del INEC

En la parte superior del cuadro se muestra las series históricas de los cuatro índices: INPP-MI, IPX, INPP-CI e INPP-CF. En la parte inferior del cuadro se muestra los resultados de los índices y variaciones mensual, anual y acumulada por "Destino – Uso" del sistema de índices del INPP; es decir, resultados del INPP agrupadas por: INPP-CF, INPP-CI - por el uso del bien o servicio; y, el INPP-MI e IPX – por el destino de la producción.

En este módulo se muestran los filtros de "Periodo" con una barra para definir las fechas de visualización; además, se presenta un filtro de "Segmento CPC" que permite seleccionar las desagregaciones de la CPC ver. 2.1.

# ✓ Incidencias

Este módulo estará habilitado a partir del 09 de julio de 2025, con los resultados del INPP de junio 2025.

• • Buenas cifras,

mejores vidas

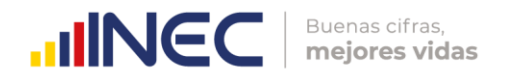

### ✓ Generar reporte

El módulo "Generar reporte" permite la generación y descarga de la información de los índices del INPP. Una vez dentro del cubo de información se observan precargadas las siguientes columnas: "Año", "Mes", "Nivel", "Tipo Índice", "Cód. CPC" y "Descripción CPC"; además, de manera predeterminada se encuentran cargados los resultados del "Índice" con información del periodo de referencia del INPP.

Para seleccionar un indicador distinto o seleccionar varios, se acude al panel de filtros al apartado "Indicador". Una vez seleccionados los indicadores, se procede a filtrar el reporte por "Tipo de índice", "Año", "Mes" y "Nivel". Por ejemplo, para generar el reporte del índice para el mes de mayo 2025 a nivel Todas, se procede a interactuar con el panel de filtros (panel lateral izquierdo) y de esta manera quedaría listo el reporte.

| INEC mejores vidas            | Secci         | ión       |           | División  | n Grupo                                                                                           | Clase                                                                                                    |                                      | Subcla     | ise         | Produ          | icto   |
|-------------------------------|---------------|-----------|-----------|-----------|---------------------------------------------------------------------------------------------------|----------------------------------------------------------------------------------------------------|--------------------------------------|------------|-------------|----------------|--------|
|                               | Todas         | $\sim$    | То        | das       | ✓ Todas ✓                                                                                         | Todas                                                                                                    | × 1                                  | odas       | $\sim$      | Todas          | ~      |
| ·                             | En la present | e pestaña | , usted p | odrá desc | argar consultas personalizadas                                                                    | sobre los indicadore                                                                                                    | s Índice Nac                         | ional de F | Precios Pro | oductor e Inci | dencia |
|                               | 2025 may      | o General | INPP      | 2         | Indice general                                                                                    |                                                                                                    |                                      | 98.4Z      |             |                |        |
|                               | 2010020-004   | Sección   | INPP      | 0         | Productos de la agricultura, la silvicultura                                                      | i y la pesca                                                                                                    |                                      | 100.65     |             |                |        |
| ISUALIZADOR DEL               |               |           |           | 1         | Minerales; electricidad, gas y agua                                                               |                                                                                                    |                                      | 86.97      |             |                |        |
| PRECIOS                       |               |           |           | 2         | Productos alimenticios, bebidas y tabace<br>cuero                                                 | ; testiles, prendas de vestir                                                                                                    | y productos de                       | 100,52     |             |                |        |
| PODUCTOR                      |               |           |           | 3         | Otros bienes transportables, excepto pro                                                          | ductos metálicos, maquina                                                                                                    | ria y equipo                         | 99,06      |             |                |        |
|                               |               |           |           | 4         | Productos metálicos, maquinaria y equip                                                           | 0                                                                                                    |                                      | 102,30     |             |                |        |
|                               |               |           |           | 6         | Servicios comerciales de distribución; alo<br>y behidias; servicios de transporte, y serv<br>agua | jamiento; servícios de sum<br>icios de distribución de eler                                                                                                    | nistru de comidas<br>tricidad, gas y | 100,63     |             |                |        |
| Indicador                     |               |           |           | 7         | Servicios financieros y servicios relaciona<br>Teasing                                            | dos, servicios inmobiliarios                                                                                                    | y servicios de                       | 99,91      |             |                |        |
| odas ~                        |               |           |           | 8         | Servicios comerciales y de producción                                                             |                                                                                                    |                                      | 99,75      |             |                |        |
| and the second second second  |               |           |           | 9         | Servicios para la comunidad, sociales y p                                                         | ersonales                                                                                                    |                                      | 101,16     |             |                |        |
| lija los Índices de análisis: |               | División  | INPP      | 01        | Productos de la agricultura, la horticultu                                                        | ra y la jardinería comercial                                                                                                    |                                      | 101,72     |             |                |        |
|                               |               |           |           | 02        | Animales vivos y productos animales (ex                                                           | cepto came)                                                                                                    |                                      | 95,76      |             |                |        |
| Tipo de Indice                |               |           |           | 03        | Productos de la silvicultura y la extracció                                                       | n de madera                                                                                                    |                                      | 102,68     |             |                |        |
| NDD                           |               |           |           | 04        | Peces y otros productos de la pesca                                                               |                                                                                                    |                                      | 100.09     |             |                |        |
|                               |               |           |           | 12        | Petróleo crudo y gas natural                                                                      |                                                                                                    |                                      | 83,35      |             |                |        |
|                               |               |           |           | 14        | Minerales metálicos                                                                               |                                                                                                    |                                      | 91,20      |             |                |        |
| clija criterios de consulta:  |               |           |           | 15        | Piedra, amna y antilla                                                                            |                                                                                                    |                                      | 99,54      |             |                |        |
|                               |               |           |           | 16        | Otros minerales                                                                                   |                                                                                                    |                                      | 100.16     |             |                |        |
| Año                           |               |           |           | 17        | Electricidad, gas de ciudad, vapor y agus                                                         | caliente                                                                                                    |                                      | 109,18     |             |                |        |
| 2025                          |               |           |           | 21        | Carrie, pescado, frutas, hortalizas, aceiter                                                      | i y grauas                                                                                                    |                                      | 101,43     |             |                |        |
| 2025                          |               |           |           | 22        | Leche, productos lácteos y productos de                                                           | huevos                                                                                                    |                                      | 100,91     |             |                |        |
|                               |               |           |           | 23        | Productos de molineria, almidones y sus                                                           | productos; ntros producto                                                                                                    | alimenticios                         | 98,40      |             |                |        |
| Mes                           |               |           |           | 24        | Bebidas                                                                                           |                                                                                                    |                                      | 99.77      |             |                |        |
| 7340                          |               |           |           | 26        | Hilados e bilos; tejidos de fibras textiles,                                                      | incluse afelpades                                                                                                    |                                      | 100,44     |             |                |        |
| inglo 4                       |               |           |           | 27        | Articulos textiles (excepto prendas de ve                                                         | stir)                                                                                                    |                                      | 99,72      |             |                |        |
|                               |               |           |           | 28        | Tejidos de punto o ganchillo; prendas de                                                          | vestir                                                                                                    |                                      | 100,34     |             |                |        |
| Nivel                         |               |           |           | 29        | Cuero y productos de cuero; calzado                                                               |                                                                                                    |                                      | 100.04     |             |                |        |
|                               |               |           |           | **        | Ore denotes of a secondary secondary and to represent                                             | hand a first mean and a first sector for the sector for the sector of the sector of th |                                      | 10100      |             |                |        |

Ilustración 15 Pantalla predeterminada Generar reporte – Visualizador del INPP

Fuente: Sitio web del INEC

También se cuenta con la opción para interactuar con los selectores ubicados en la parte superior del módulo, como se observa en la llustración 16.

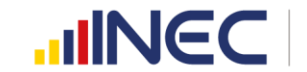

| Ilustración 16 | Generar re | porte – Visu | alizador | del INPP |
|----------------|------------|--------------|----------|----------|
|                |            |              |          |          |

| INEC mejores                          | lidas S   | ecció | n        |            | Divisi    | ón                             | Gru                                      | ipo                                      | Clas                                          | se                                          | Subcl     | ase        | Produ          | icto |
|---------------------------------------|-----------|-------|----------|------------|-----------|--------------------------------|------------------------------------------|------------------------------------------|-----------------------------------------------|---------------------------------------------|-----------|------------|----------------|------|
|                                       | Toda:     |       | Ŷ        | To         | odas      | ~                              | Todas                                    | ~                                        | Todas                                         | ~                                           | lodas     | ~          | Todas          |      |
|                                       | En la pre | sente | pestaña  | i, usted j | podrá de  | scargar cor                    | nsultas perso                            | nalizadas sol                            | ore los indicad                               | ores: Índice Nad                            | tional de | Precios Pr | oductor e Inci | denc |
|                                       | Año       | Mes   | Nivel    | Tipo Ind   | lice Cód. | 370                            |                                          | Descripe                                 | ón CPC                                        |                                             | Indice    |            |                |      |
|                                       | 2025      | mayo  | General  | INPP       | z         | Indice ge                      | meral                                    |                                          |                                               |                                             | 98,42     |            |                |      |
|                                       |           |       | Sección  | INPP       | 0         | Producto                       | s de la agricultura                      | la silvicultura y l                      | a pesca                                       |                                             | 100,65    |            |                |      |
| VISUALIZADOR DEL<br>NDICE NACIONAL DE |           |       |          |            | 1         | Minerale                       | c electricidad, gas                      | y agua                                   |                                               |                                             | 86,97     |            |                |      |
| PRECIOS                               |           |       |          |            | 2         | Producto                       | s almenticios, bel                       | oidas y tabaco; te                       | etiles, prendas de ve                         | estir y productos de                        | 100,52    |            |                |      |
| PRODUCTOR                             |           |       |          |            | 3         | Otros bie                      | nes transportable                        | , excepto produ                          | tos metalicos, mag                            | uinaria y equipo                            | 99,06     |            |                |      |
| INCE MAND 2024 - ABRIL 2025 + 100     |           |       |          |            | 4         | Producto                       | s metálicos, maqu                        | inaria y aquipo                          |                                               |                                             | 102,30    |            |                |      |
|                                       |           |       |          |            | 6         | Servicios<br>y bebidar<br>agua | comerciales de di<br>s servicios de tran | stribución; alojan<br>sporte, y servicio | iento; servicios de s<br>i de distribución de | uministro de comidas<br>electricidad, gas y | 100,63    |            |                |      |
| Indicador                             |           |       |          |            | 7         | Servicios<br>Inating           | financieros y serv                       | cios relacionado                         | ; servícios inmobilia                         | rios; y servicios de                        | 99,91     |            |                |      |
| odas 🗸                                |           |       |          |            |           | Servicios                      | comerciales y de                         | producción                               |                                               |                                             | 99,75     |            |                |      |
|                                       |           |       |          |            | 9         | Servicios                      | para la comunida                         | d, sociales y pers                       | snailes                                       |                                             | 101,16    |            |                |      |
| ilija los Índices de análisis         | ÷         |       | División | INPP       | 01        | Producto                       | s de la agricultura                      | la horticultura y                        | la jardineria comerc                          | ial .                                       | 101.72    |            |                |      |
|                                       |           |       |          |            | 02        | Animales                       | vivos y productos                        | animales (excep                          | to came)                                      |                                             | 95,76     |            |                |      |
| Tipo de Indice                        |           |       |          |            | 03        | Productor                      | s de la silvicultura                     | y la extracción d                        | e madera                                      |                                             | 102,68    |            |                |      |
| NPP                                   |           |       |          |            | 04        | Peces y o                      | tros productos de                        | la pesza                                 |                                               |                                             | 100,09    |            |                |      |
|                                       |           |       |          |            | 12        | Petróleo                       | crudo y gas naturi                       | el .                                     |                                               |                                             | 83,35     |            |                |      |
|                                       |           |       |          |            | 14        | Mineraler                      | s metálicos                              |                                          |                                               |                                             | 91,20     |            |                |      |
| Elija criterios de consulta:          |           |       |          |            | 15        | Piedra, an                     | ena y artilla                            |                                          |                                               |                                             | 99,54     |            |                |      |
|                                       |           |       |          |            | 16        | Otros min                      | nerales                                  |                                          |                                               |                                             | 100,16    |            |                |      |
| Año                                   |           |       |          |            | 17        | Electricid                     | ad, gas de ciudad,                       | vapor y agua cal                         | lerite                                        |                                             | 109,10    |            |                |      |
| 2025                                  |           |       |          |            | 21        | Came, pr                       | ncado, frutas, hor                       | ulizas, aceites y g                      | ratat                                         |                                             | 101,43    |            |                |      |
| 2025                                  |           |       |          |            | 22        | Leche, pr                      | oductos lácteos y                        | productos de hu                          | EVDS                                          |                                             | 100,91    |            |                |      |
|                                       |           |       |          |            | 23        | Producto                       | n de molineria, alt                      | nidones y sus pro                        | ductos; atras produ                           | actos alimenticios                          | 98,40     |            |                |      |
| Mes                                   |           |       |          |            | 24        | Bebidas                        |                                          |                                          |                                               |                                             | 99,77     |            |                |      |
|                                       |           |       |          |            | 26        | Hilados e                      | bilus; tejidos de f                      | ibras testiles, incl                     | uso afelpados                                 |                                             | 100,44    |            |                |      |
| mayo                                  |           |       |          |            | 27        | Articulos                      | textiles (excepto j                      | rendas de vestir                         |                                               |                                             | 99,72     |            |                |      |
|                                       |           |       |          |            | 28        | Tejidos d                      | e punto o ganchill                       | o; prendas de ve                         | dir                                           |                                             | 100,34    |            |                |      |
|                                       |           |       |          |            |           |                                |                                          |                                          |                                               |                                             |           |            |                |      |

Fuente: Sitio web del INEC

Con estos filtros se puede segmentar el reporte según las categorías deseadas. Por ejemplo, se puede visualizar solo los productos que pertenecen a la sección 0 "Productos de la agricultura, la silvicultura y la pesca" y división 01 "Productos de la agricultura, la horticultura y la jardinería comercial"; de esta manera se genera un reporte personalizado.

### Ilustración 17 Filtros de columna Generar reporte

|                                                     | Secciór                          | ı                 | Divis                     | sión                |                | Grup                                       | D                                     | Cla                     | se                 | Su                   | bclase         | e                                 | Product                 | to             |
|-----------------------------------------------------|----------------------------------|-------------------|---------------------------|---------------------|----------------|--------------------------------------------|---------------------------------------|-------------------------|--------------------|----------------------|----------------|-----------------------------------|-------------------------|----------------|
|                                                     | Productos a<br>En la presente po | . 🗸               | Producto<br>usted podrá d | s d ∨<br>escargar c | onsu           | Todas<br>ultas personal                    | izadas sob                            | Todas<br>re los indicad | V                  | Todas<br>Nacional    | de Pre         | cios Producto                     | ias<br>r e Incide<br>63 | encias.        |
| VISUALIZADOR DEL<br>INDICE NACIONAL DE<br>PRODUCTOR | Ano Mes<br>2025 mayo [           | División II<br>II | NPP<br>NPP sin petróleo   | 23<br>23            | Produ<br>Produ | uctos de molinería,<br>uctos de molinería, | Des<br>almidones y s<br>almidones y s | us productos; otre      | os productos alima | enticios<br>enticios | 98,40<br>98,40 | Vanacion mensua<br>-0,6/<br>-0,6/ | Variación               | -2,95<br>-2,95 |

Fuente: Sitio web del INEC

Para descargar la información en formato Excel, se acude al ícono de descarga ubicado en la esquina superior derecha de la tabla, se selecciona los 3 puntos y luego clic en "Exportar datos".

•

.

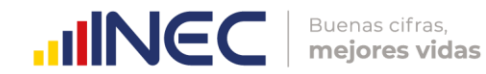

### Ilustración 18 Exportación de datos

| NEC mejores vidas                                                                                                    | Sec          | ción        |            | División   | Grupo                                                                                        | Clase                                                                                 | Subci      | ase     | Proc              | lucto  |
|----------------------------------------------------------------------------------------------------|--------------|-------------|------------|------------|----------------------------------------------------------------------------------------------|---------------------------------------------------------------------------------------|------------|---------|-------------------|--------|
|                                                                                                    | Todas        | $\sim$      | То         | das        | ✓ Todas ✓                                                                                    | Todas 🗸                                                                               | Todas      | $\sim$  | Todas             |        |
|                                                                                                    | En la preser | ite pestaña | a, usted p | odrá desca | rgar consultas personalizadas so                                                             | bre los indicadores: Índice N                                                         | acional de | Precios | Productor e in    | cidenc |
|                                                                                                    | Año N        |             |            |            |                                                                                              |                                                                                       | İndice     | 6) E    | cportar datos     |        |
| F# 1000 1000                                                                                                    | 2025 m       | ayo General | INPP       | z          | Índice general                                                                               |                                                                                       | 98.42      | ® M     | ostrar como tabla | 1      |
|                                                                                                    |              | Sección     | INPP       | 0          | Productos de la agricultura, la silvicultura                                                 | la pesca                                                                              | 100,65     | 8 D     | estacados         |        |
| ISUALIZADOR DEL                                                                                                    |              |             |            | 1          | Minerales; electricidad, gas y agua                                                          |                                                                                       | 86.97      | 0 0     | btener informació | in     |
| PRECIOS                                                                                                    |              |             |            | 2          | Productos alimenticios, bebidas y tabaco;<br>cuero                                           | extiles, prendas de vestir y productos de                                             | 100.52     | 11 0    | rden descendent   | е      |
| DODUCTOD                                                                                                    |              |             |            | 3          | Otros bienes transportables, excepto prod                                                    | uctos metálicos, maquinaria y equipo                                                  | 99,05      | \$L O   | rden ascendente   |        |
| RODUCTOR                                                                                                    |              |             |            | 4          | Productos metálicos, maquinaria y equipo                                                     |                                                                                       | 102,30     | 0       | rdenar por        | >      |
| HP MATO 2004 - ABHL 2025 1200                                                                                                    |              |             |            | 6          | Servicios comerciales de distribución: aloja<br>y bebidas; servicios de transporte, y servic | miento; servicios de suministro de comis<br>os de distribución de electricidad, gas y | ias 100.63 |         |                   |        |
| Indicador                                                                                                    |              |             |            | 7          | Servicios financieros y servicios relacionad<br>leasing                                      | os; servicios inmobiliarios; y servicios de                                           | 99,91      |         |                   |        |
| das 🗸                                                                                                    |              |             |            | 8          | Servicios comerciales y de producción                                                        |                                                                                       | 99,75      |         |                   |        |
|                                                                                                    |              |             |            | 9          | Servicios para la comunidad, sociales y pe                                                   | sonales                                                                               | 101,16     |         |                   |        |
| ja los Índices de análisis:                                                                                                    |              | División    | INPP       | 01         | Productos de la agricultura, la horticultura                                                 | y la jardinería comercial                                                             | 101,72     |         |                   |        |
|                                                                                                    |              |             |            | 02         | Animales vivos y productos animales (exce                                                    | pto came)                                                                             | 95,76      |         |                   |        |
| Tipo de Índice                                                                                                    |              |             |            | 03         | Productos de la silvicultura y la extracción                                                 | de madera                                                                             | 102,68     |         |                   |        |
|                                                                                                    |              |             |            | 04         | Peces y otros productos de la pesca                                                          |                                                                                       | 100,09     |         |                   |        |
|                                                                                                    |              |             |            | 12         | Petróleo crudo y gas natural                                                                 |                                                                                       | 83,35      |         |                   |        |
|                                                                                                    |              |             |            | 14         | Minerales metálicos                                                                          |                                                                                       | 91.20      |         |                   |        |
| lija criterios de consulta:                                                                                                    |              |             |            | 15         | Piedra, arena y arcilla                                                                      |                                                                                       | 99,54      |         |                   |        |
|                                                                                                    |              |             |            | 16         | Otros minerales                                                                              |                                                                                       | 100,16     |         |                   |        |
| Año                                                                                                    |              |             |            | 17         | Electricidad, gas de ciudad, vapor y agua o                                                  | sliente                                                                               | 109,18     |         |                   |        |
| 025                                                                                                    |              |             |            | 21         | Came, pescado, frutas, hortalizas, aceites y                                                 | grasas                                                                                | 101,43     |         |                   |        |
| -                                                                                                    |              |             |            | 22         | Leche, productos lácteos y productos de h                                                    | uevos                                                                                 | 100,91     |         |                   |        |
|                                                                                                    |              |             |            | 23         | Productos de molinería, almidones y sus p                                                    | roductos; otros productos alimenticios                                                | 98,40      |         |                   |        |
| Mes                                                                                                    |              |             |            | 24         | Bebidas                                                                                      |                                                                                       | 99,77      |         |                   |        |
| avo 🗸                                                                                                    |              |             |            | 26         | Hilados e hilos; tejidos de fibras textiles, in                                              | cluso afelpados                                                                       | 100,44     |         |                   |        |
| ing you in the second second se |              |             |            | 27         | Artículos textiles (excepto prendas de vest                                                  | d)                                                                                    | 99,72      |         |                   |        |
|                                                                                                    |              |             |            | 28         | Tejidos de punto o ganchillo; prendas de v                                                   | estir                                                                                 | 100,34     |         |                   |        |
|                                                                                                    |              |             |            | 29         | Cupen u penducene de marer calenda                                                           |                                                                                       | 100.04     |         |                   |        |

Fuente: Sitio web del INEC

A continuación, se selecciona "Datos con diseño actual" y clic en exportar.

| Buenas cifras,<br>mejores vidas                     | Sección Div                                                                                                    | isión Grupo                                                                                                    | Clase                                                                                                    | Subclase                                                                                                    | Producto               |  |
|-----------------------------------------------------|----------------------------------------------------------------------------------------------------|----------------------------------------------------------------------------------------------------|----------------------------------------------------------------------------------------------------|----------------------------------------------------------------------------------------------------|------------------------|--|
|                                                     | Todas 🗸 Todas                                                                                                    | V Todas V                                                                                                    | Todas V                                                                                                  | Todas 🗸                                                                                                    | Todas 🗸 🗸              |  |
| VISUALIZADOR DEL<br>INDICE NACIONAL DE<br>PRODUCTOR | En la presente pestaña, usted podrá<br>¿Qué datos quiere e<br>Exporte sus datos en el forma<br>es posible que el número de f<br>seleccione. <u>Más información</u> | descargar consultas personalizada<br><b>xportar?</b><br>to que mejor se adapte a sus n<br>illas que exporte sea limitado er<br><u>sobre la exportación de datos</u> | as sobre los indicadores: <b>Índice</b><br>eccesidades. Si tiene muchos o<br>función del tipo de archivo | Anacional de Precios Precios P | oductor e Incidencias. |  |
| INPP MAYO 2024 - ABRIL 2025 = 100                   | •                                                                                                    | 0                                                                                                    | O<br>∂e                                                                                                  |                                                                                                    | 1                      |  |
| Indicador                                           | Datas con disoño actual                                                                                                    | Datos resumidos                                                                                                    | Datos subvacentes                                                                                        |                                                                                                    |                        |  |
| iouas V                                             | Exporte estos datos en el                                                                                                    | Exporte los datos resumidos                                                                                                    | El autor del informe                                                                                     |                                                                                                    |                        |  |
| Elija los Índices de análisis:                      | mismo diseño que ve ahora,<br>pero sin iconos, colores u otro                                                                                                    | usados para crear su objeto<br>visual (por ejemplo, sumas.                                                                                                    | desactivó esta opción                                                                                    |                                                                                                    |                        |  |
| Tipo de Índice                                      | formato que haya agregado.                                                                                                    | formato que haya agregado. promedios y medianas).                                                                                                    |                                                                                                    |                                                                                                    |                        |  |
| INPP 🗸                                              |                                                                                                    |                                                                                                    |                                                                                                    |                                                                                                    |                        |  |
| Elija criterios de consulta:                        | Formato del archivo:                                                                                                    |                                                                                                    |                                                                                                    |                                                                                                    |                        |  |
| Año                                                 | .xlsx (150 000 filas como má                                                                                                    | ximo de Excel) 🗸                                                                                                    |                                                                                                    |                                                                                                    |                        |  |
| 2025 🗸                                              |                                                                                                    |                                                                                                    |                                                                                                    |                                                                                                    |                        |  |
| Mes                                                 |                                                                                                    |                                                                                                    | Exportar Car                                                                                             | ncelar                                                                                                    |                        |  |
| mayo 🗸                                              | 27                                                                                                    | Artículos textiles (excepto prendas de                                                                                                    | vestir)                                                                                                  | 99,72                                                                                                    |                        |  |
|                                                     | 28                                                                                                    | Tejidos de punto o ganchillo; prendas                                                                                                    | : de vestir                                                                                              | 100,34                                                                                                    |                        |  |
| Nivel<br>Todas V                                    | 29                                                                                                    | Cuero y productos de cuero; calzado                                                                                                    |                                                                                                    | 100,04                                                                                                    |                        |  |

Ilustración 19 Formato exportación de datos

Fuente: Sitio web del INEC

Seguidamente, se descarga un archivo Excel con el cual se dispone de un reporte personalizado.

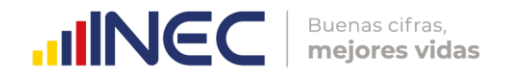

| <      |  |
|--------|--|
| $\leq$ |  |
| $\leq$ |  |
| $\geq$ |  |
| <      |  |
| O      |  |
| ö      |  |
| ë      |  |
| ō      |  |
| 5      |  |
| -      |  |
| 2      |  |
| Ó      |  |
| ÷.     |  |
| ō      |  |
|        |  |
| -      |  |
| Ω      |  |
| S      |  |
| i      |  |
| 0      |  |
| ×      |  |
|        |  |
| Φ      |  |
| $\cap$ |  |

. .

| Ilustración 20 Reporte en formato Excel |                                                     |          |                              |             |            |                          |                                 |                |
|-----------------------------------------|-----------------------------------------------------|----------|------------------------------|-------------|------------|--------------------------|---------------------------------|----------------|
|                                         | ې دې و                                              | - D =    |                              |             |            |                          |                                 |                |
| Arc                                     | hivo Inicio                                         | Insertar | Diseño de pá                 | gina Fórmi  | ulas Datos | Revisar                  | Vista Ayuc                      | la Acrob       |
| Pe                                      | ar<br>A Cortar<br>Copiar<br>A Copiar<br>A Copiar    | formato  | libri<br><i>K</i> <u>S</u> - | • 11 • A    |            | =   ॐ⁄ •<br>≡   €≣ •≣  [ | 란 Ajustar texto<br>킆 Combinar y | )<br>centrar 🔻 |
|                                         | Portapapeles                                        | . G      | Fuen                         | te          | G.         | Alinea                   | ción                            | Es.            |
| A                                       | A1 $\checkmark$ : $\times \checkmark f_x$ Indicador |          |                              |             |            |                          |                                 |                |
|                                         | А                                                   | В        | С                            | D           | E          | F                        | G                               | Н              |
| 1                                       | Indicador                                           |          |                              |             |            |                          | Índice                          |                |
| 2                                       | Año                                                 | Mes      | Nivel                        | Tipo Índice | Cód. CPC   | Descripción              | Indicador                       |                |
| 3                                       | 2025                                                | mayo     | General                      | INPP        | Z          | Índice gener             | 98,4239784                      |                |
| 4                                       |                                                     |          | Sección                      | INPP        | 0          | Productos de             | 100,654869                      |                |
| 5                                       |                                                     |          |                              |             | 1          | Minerales; e             | 86,9734224                      |                |
| 6                                       |                                                     |          |                              |             | 2          | Productos al             | 100,523536                      |                |
| 7                                       |                                                     |          |                              |             | 3          | Otros bienes             | 99,0554123                      |                |
| 8                                       |                                                     |          |                              |             | 4          | Productos m              | 102,295111                      |                |
| 9                                       |                                                     |          |                              |             | 6          | Servicios cor            | 100,634037                      |                |
| 10                                      |                                                     |          |                              |             | 7          | Servicios fina           | 99,9074244                      |                |
| 11                                      |                                                     |          |                              |             | 8          | Servicios cor            | 99,7482075                      |                |
| 12                                      |                                                     |          |                              |             | 9          | Servicios par            | 101,157633                      |                |
| 13                                      |                                                     |          | División                     | INPP        | 01         | Productos de             | 101,723205                      |                |
| 14                                      |                                                     |          |                              |             | 02         | Animales viv             | 95,7611573                      |                |
| 15                                      |                                                     |          |                              |             | 03         | Productos de             | 102,675144                      |                |
| 16                                      |                                                     |          |                              |             | 04         | Peces y otro             | 100,086525                      |                |
| 17                                      |                                                     |          |                              |             | 12         | Petróleo cru             | 83,3508852                      |                |

Fuente: Sitio web del INEC

### ✓ Documentación técnica

Finalmente, en el módulo Documentación técnica se encuentra información relevante anexa, de acuerdo al siguiente detalle:

- ✓ Visualización de la presentación de los "Principales resultados" (pdf).
- ✓ Visualización del "Boletín técnico" (pdf).
- ✓ Descarga de "Tabulados y series históricas" (zip).
- ✓ Descarga de la "Comprobación del cálculo" (xls).
- ✓ Visualización de la "Metodología" (pdf).
- ✓ Visualización de la "Presentación metodológica" (pdf).
- ✓ Descarga de las "Fichas de indicadores" (zip).
- ✓ Visualización de la "Historia de la operación estadística" (pdf).
- ✓ Descarga de los "Manuales" (zip).
- ✓ Visualización del "Formulario" (pdf).
- ✓ Descarga de la "Canasta y ponderaciones" (zip).
- $\checkmark~$  Descarga de la "Clasificación de productos" (xls).
- ✓ Descarga de los "Factores de empalme" (zip).
- $\checkmark$  Desplegar el panel de preguntas frecuentes.
- ✓ Visualización de información de años anteriores del INPP.
- ✓ Visualización de las publicaciones anteriores del IPP-DN.

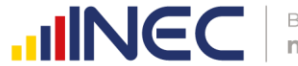

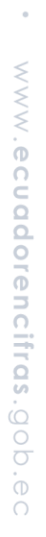

•

• •

•

Ilustración 21 Documentación técnica – Visualizador del INPP

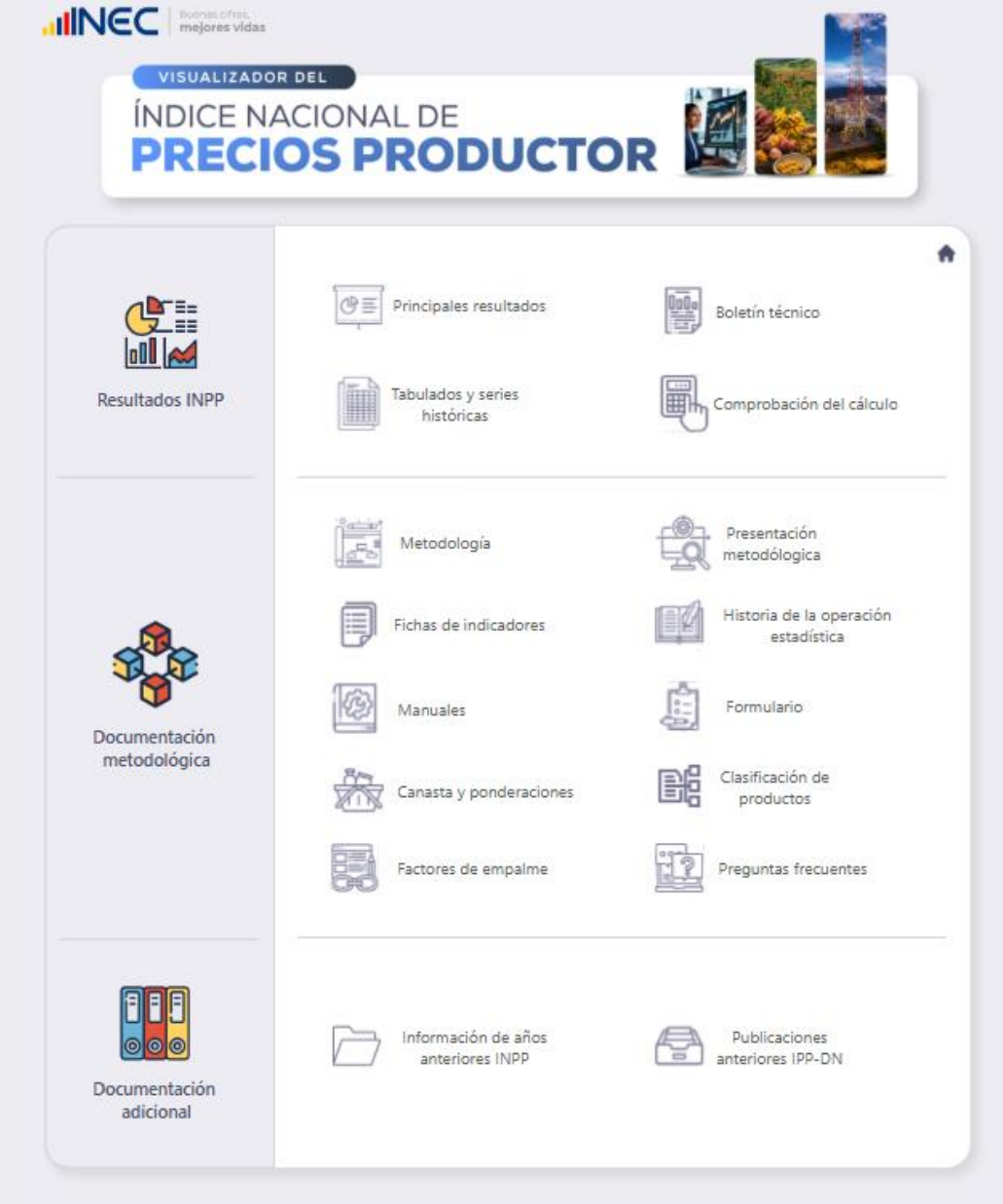

Fuente: Sitio web del INEC

## Información de contacto

En caso de presentarse algún inconveniente se solicita comunicarse con:

- Milene Jara
- (593-2) 2232303 · 2232012 · 2232151
- milene\_jara@inec.gob.ec

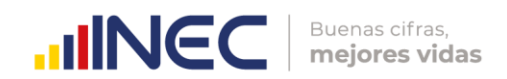

### Quito, 13 de junio de 2025

| Elaborado por:                                       | Revisado por:                                                                                                    | Aprobado por:                                                 |
|------------------------------------------------------|----------------------------------------------------------------------------------------------------|---------------------------------------------------------------|
|                                                      |                                                                                                    |                                                               |
| Dario Vargas<br><b>Miembro de equipo</b><br>CAB-SIPP | Dayra Saraguro<br>Responsable CAB-SIPP<br>Milene Jara<br>Responsable del INPP<br>Yadira Orejuela<br>Responsable de la<br>Gestión de Indicadores<br>Económicos | Diana Barco<br><b>Directora de Estadísticas</b><br>Económicas |

. . .

•••

# Buenas cifras, mejores vidas

.....

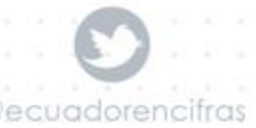

cuadorencifras

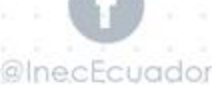